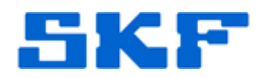

## Knowledge Base Article

Product Group: Inspection Systems Product: CMDM 6700 – Microlog Inspector Version: 1.4.4.1

## Abstract

There may be times when an operator must align (or calibrate) the touch screen on a SKF Microlog Inspector handheld; however, the Microlog Inspector Secure utility does not allow the operator access to that menu item. This article explains how to add the touch screen calibration option in the Microlog Inspector Secure startup menu.

## Overview

Use the following steps to add the touch screen calibration menu option to Microlog Inspector Secure.

- 1. Connect the CMDM 6700 handheld to a computer and establish a Windows Mobile Device Center connection.
- 2. Browse the device and place the "TouchCalib.cab" file in the device's \CABFILES folder. [Figure 1]

The "TouchCalib.cab" file can be downloaded from the Attachments section to the right of this article. If the article is not being viewed from within the SKF Technical Support Self-Help Portal, please contact Technical Support to obtain a copy.

| Computer → CN7005921342156 → \ → CABFILES                                                        |                                |  |
|--------------------------------------------------------------------------------------------------|--------------------------------|--|
| Organize 🔻                                                                                       |                                |  |
| <ul> <li>★ Favorites</li> <li>■ Desktop</li> <li>▶ Downloads</li> <li>™ Recent Places</li> </ul> | TouchCalib.cab<br>Cabinet File |  |
| Libraries                                                                                        |                                |  |

Figure 1. Paste file in device's \CABFILES folder

- 3. Perform a warm boot on the device and the cab file will install.
- 4. Upon reboot, align the screen when prompted.

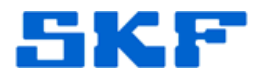

5. Ensure the handheld is connected to the computer. Then, launch the desktop Microlog Inspector Secure application by going to Start > All Programs > SKF > Microlog Inspector Tools > Microlog Inspector Secure. [Figure 2]

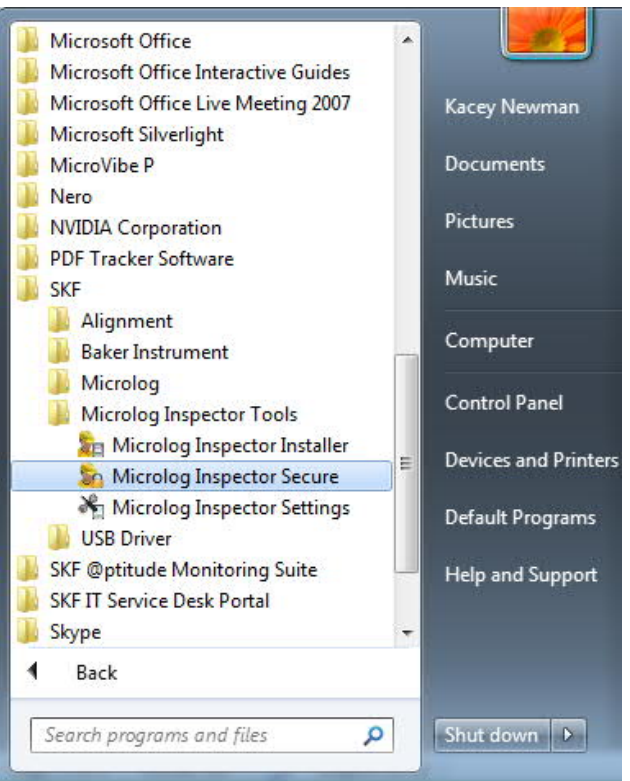

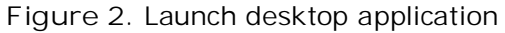

6. Click the [...] button to add a new program to the startup menu. [Figure 3] The executable file will be located in \Program Files\TouchCalib\TouchCalib.exe.

| onfiguration About |                               |
|--------------------|-------------------------------|
| Device Settings    |                               |
| Exit password:     | Show                          |
| Display Name       | Application Path              |
| Microlog Inspector | \Program Files\Microlog IN 26 |
|                    |                               |
|                    |                               |
| L                  |                               |
|                    |                               |
|                    |                               |

## 3818 Rev A Page 2 of 4

**SKF Reliability Systems** 5271 Viewridge Court \* San Diego, California, 92123 USA

Telephone 1-800-523-7514 Web: www.skf.com

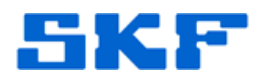

 Once the "TouchCalib.exe" file is selected, choose a Display Name for the program, such as "Align Screen." [Figure 4] Press Install when ready. If the Install button is grayed out, ensure the Exit password has been entered.

| onfiguration About    |                               |
|-----------------------|-------------------------------|
| Device Settings       |                               |
| Exit password:        | Show                          |
| Display Name          | Application Path              |
| Microlog Inspector    | \Program Files\Microlog Inspe |
| Align Screen          | \Program Files\TouchCalib\Tc  |
|                       |                               |
|                       |                               |
|                       |                               |
|                       |                               |
| Installation          |                               |
| Use settings above of | on install                    |
| Configure Settings    |                               |
|                       | Detrieure Cet                 |

Figure 4. Choose a name

8. Now, the operators will have the option to align the touch screen [Figure 5] when Microlog Inspector Secure is installed.

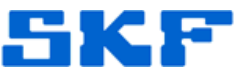

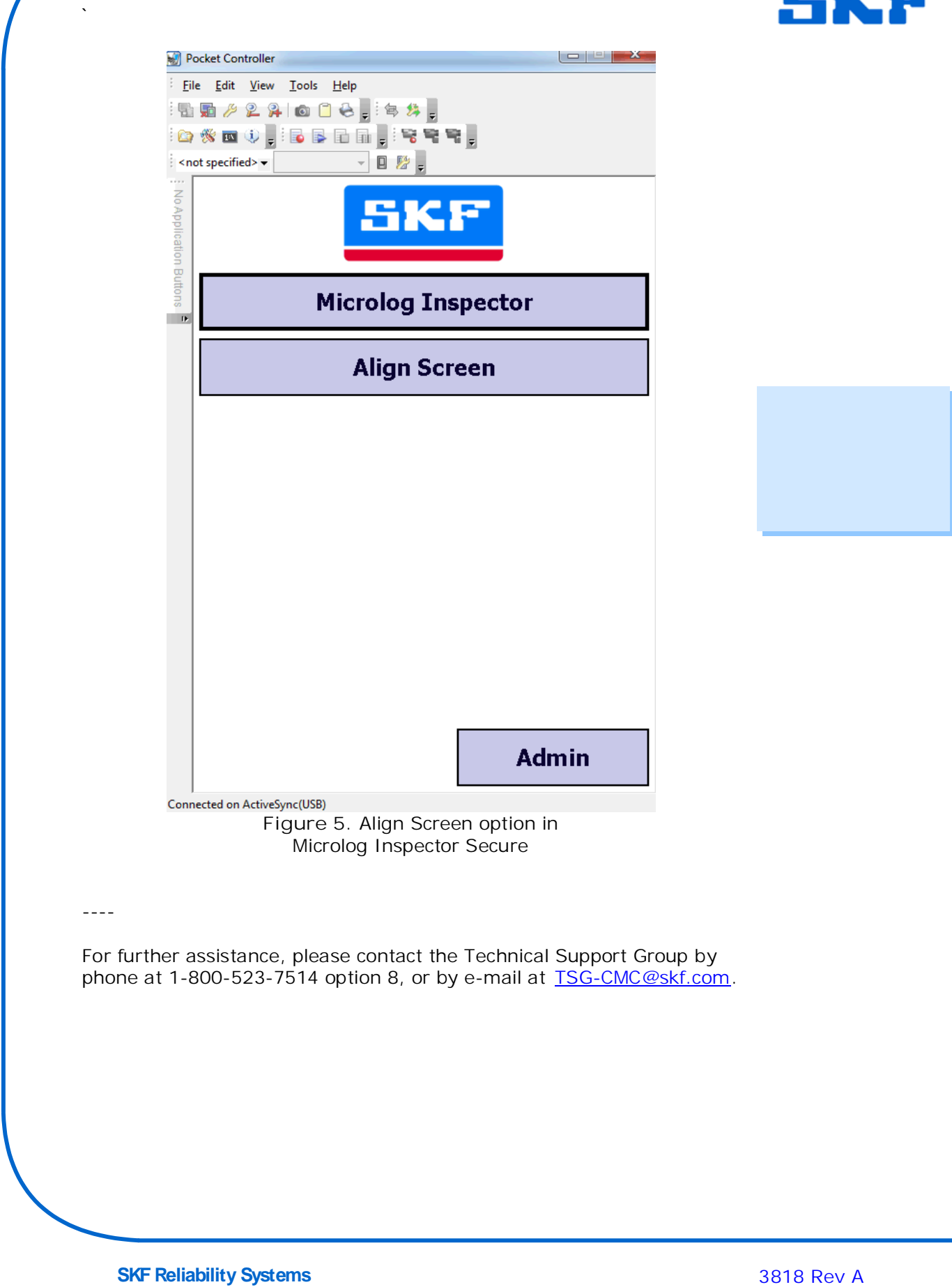

5271 Viewridge Court \* San Diego, California, 92123 USA Telephone 1-800-523-7514 Web: www.skf.com

Page 4 of 4